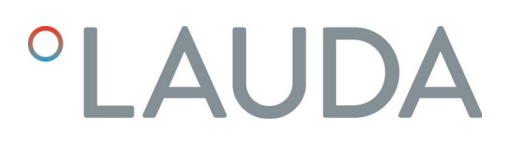

# Betriebsanleitung

Schnittstellenmodul LRZ 913

RS 232/485-Modul

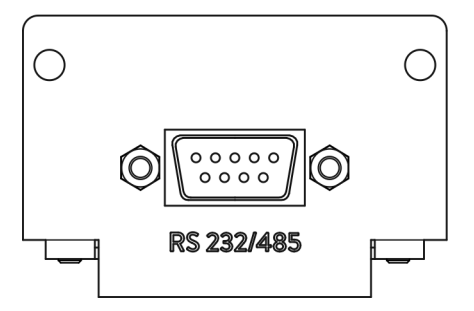

Hersteller: LAUDA DR. R. WOBSER GMBH & CO. KG Laudaplatz 1 97922 Lauda-Königshofen Deutschland Tel.: +49 (0)9343 503-0 Fax: +49 (0)9343 503-222 E-Mail: info@lauda.de Internet: https://www.lauda.de

Originalbetriebsanleitung Q4DA-E\_13-012, 1, de\_DE 18.10.2021 © LAUDA 2021

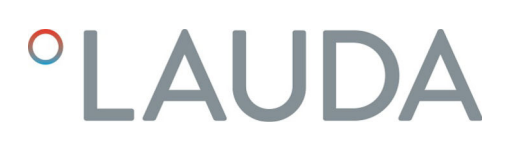

# Inhaltsverzeichnis

| 1 | Allge          | meines                                              |                                            | 5    |  |  |
|---|----------------|-----------------------------------------------------|--------------------------------------------|------|--|--|
|   | 1.1            | Bestimr                                             | nungsgemäßer Gebrauch                      | 5    |  |  |
|   | 1.2            | Kompat                                              | ibilität                                   | 5    |  |  |
|   | 1.3            | Technis                                             | che Änderungen                             | 6    |  |  |
|   | 1.4            | Garantiebedingungen                                 |                                            |      |  |  |
|   | 1.5            | Copyrig                                             | yht                                        | 6    |  |  |
|   | 1.6            | Kontakt                                             | LAUDA                                      | 6    |  |  |
| 2 | Siche          | Sicherheit                                          |                                            |      |  |  |
|   | 2.1            | 2.1 Allgemeine Sicherheitshinweise und Warnhinweise |                                            |      |  |  |
|   | 2.2            | Hinweis                                             | e zum Schnittstellenmodul                  | 8    |  |  |
|   | 2.3            | Persona                                             | alqualifikation                            | 8    |  |  |
| 3 | Ausp           | acken                                               |                                            | 9    |  |  |
| 4 | Gerä           | tebeschre                                           | ibung                                      | . 10 |  |  |
|   | 4.1            | Zweckb                                              | estimmung                                  | 10   |  |  |
|   | 4.2            | Aufbau                                              | -                                          | . 10 |  |  |
| 5 | Vor d          | Vor der Inbetriebnahme                              |                                            |      |  |  |
|   | 5.1            | Schnittstellenmodul einbauen                        |                                            |      |  |  |
|   | 5.2            | Modulb                                              | ox verwenden                               | 13   |  |  |
| 6 | Inbetriebnahme |                                                     |                                            |      |  |  |
|   | 6.1            | Kontakt                                             | belegung                                   | 14   |  |  |
|   |                | 6.1.1                                               | Kontaktbelegung RS 232                     | 14   |  |  |
|   |                | 6.1.2                                               | Kontaktbelegung RS 485                     | 16   |  |  |
|   | 6.2            | Softwar                                             | e-Update                                   | 16   |  |  |
| 7 | Betri          | eb                                                  |                                            | 17   |  |  |
|   | 7.1            | Menüst                                              | ruktur                                     | 17   |  |  |
|   | 7.2            | Schnitte                                            | stellenfunktionen                          | 18   |  |  |
|   |                | 7.2.1                                               | Allgemeine Hinweise                        | 18   |  |  |
|   |                | 7.2.2                                               | Lesebefehle                                | 19   |  |  |
|   |                | 7.2.3                                               | Schreibbefehle                             | . 24 |  |  |
|   |                | 7.2.4                                               | Verfügbarkeit der Schnittstellenfunktionen | . 27 |  |  |
|   |                | 7.2.5                                               | Fehlermeldungen                            | . 30 |  |  |
|   | 7.3            | Steueru                                             | ings- und Automatisierungssoftware         | . 32 |  |  |
| 8 | Insta          | ndhaltung                                           | ~ ~ ~<br>                                  | . 33 |  |  |
| 9 | Störu          | ungen                                               |                                            | 34   |  |  |
|   | 9.1            | Alarm                                               |                                            | . 34 |  |  |
|   | 9.2            | Fehler                                              |                                            | 34   |  |  |
|   | 9.3            | Warnun                                              | ıg                                         | . 35 |  |  |

| 10 | Außerbetriebnahme | 36 |
|----|-------------------|----|
| 11 | Entsorgung        | 37 |
| 12 | Zubehör           | 38 |
| 13 | Technische Daten  | 39 |
| 14 | Index             | 40 |

# 1 Allgemeines

Viele LAUDA Temperiergeräte besitzen freie Modulschächte für den Einbau zusätzlicher Schnittstellen. Anzahl, Größe und Anordnung der Modulschächte variieren gerätespezifisch und sind in der Betriebsanleitung des Temperiergeräts beschrieben. Zwei zusätzliche Modulschächte können mit der als Zubehör erhältlichen LiBus-Modulbox bereitgestellt werden, die als externes Gehäuse an der LiBus-Schnittstelle des Temperiergeräts angeschlossen wird.

Die vorliegende Betriebsanleitung beschreibt Einbau und Konfiguration des Schnittstellenmoduls RS 232/485-Modul (Best.-Nr. LRZ 913).

Die RS 232/485-Schnittstelle dient dazu, das Temperiergerät über den LAUDA Befehlssatz anzusteuern. Die dafür nutzbaren Schnittstellenfunktionen sind in den Kapiteln & Kapitel 7.2.2 "Lesebefehle" auf Seite 19 und Kapitel 7.2.3 "Schreibbefehle" auf Seite 24 beschrieben.

### 1.1 Bestimmungsgemäßer Gebrauch

Das Schnittstellenmodul darf nur bestimmungsgemäß und unter den in der vorliegenden Betriebsanleitung angegebenen Bedingungen betrieben werden.

Das Schnittstellenmodul ist ein Zubehör, das die Anschlussmöglichkeiten eines LAUDA Temperiergeräts erweitert. Es darf nur in ein Temperiergerät eingebaut werden, das die bereitgestellte Schnittstelle unterstützt. Eine Liste der kompatiblen Gerätelinien finden Sie im Kapitel "Kompatibilität" der vorliegenden Betriebsanleitung.

Ebenso zulässig ist der Betrieb des Schnittstellenmoduls in Verbindung mit der LiBus-Modulbox (LAUDA Best.-Nr. LCZ 9727). Montage und Anschluss der Modulbox sind ebenfalls in der vorliegenden Betriebsanleitung beschrieben.

Vernünftigerweise vorhersehbare Fehlanwendung

- Betrieb nach unvollständig ausgeführter Montage
- Betrieb an einem nicht kompatiblen Temperiergerät
- Betrieb mit defekten oder nicht normgerechten Kabeln oder Anschlüssen

### 1.2 Kompatibilität

Das Schnittstellenmodul ist für folgende LAUDA Gerätelinien als Zubehör verfügbar:

- ECO
- Integral XT
- Integral IN
- PRO
- Proline
- Variocool
- Variocool NRTL

## Betrieb typgleicher Schnittstellen Je Temperiergerät darf stets nur eine Schnittstelle des Typs RS 232/485 verwendet werden. Dies gilt unabhängig von der Betriebsart der Schnittstelle. 1.3 Technische Änderungen Ohne schriftliche Genehmigung des Herstellers ist jede technische Änderung verboten. Bei Schäden durch Nichtbeachtung erlischt jeglicher Anspruch auf Gewährleistung. LAUDA bleiben jedoch technische Änderungen generell vorbehalten. 1.4 Garantiebedingungen LAUDA gewährt standardmäßig ein Jahr Garantie. Copyright 1.5 Diese Betriebsanleitung wurde in Deutsch verfasst, geprüft und freigegeben. Sollten in anderssprachigen Ausgaben inhaltliche Abweichungen auftreten, sind die Angaben in der deutschen Ausgabe maßgebend. Wenden Sie sich bei bei Unstimmigkeiten an den LAUDA Service, siehe 🗞 Kapitel 1.6 "Kontakt LAUDA" auf Seite 6. In der Betriebsanleitung genannte Firmen- und Produktnamen sind in der Regel eingetragene Warenzeichen der jeweiligen Unternehmen und unterliegen marken- und patentrechtlichem Schutz. Die verwendeten Abbildungen können zum Teil auch Zubehör zeigen, das nicht Teil des Lieferumfangs ist. Alle Rechte, auch die der technischen Anderung und Ubersetzung, sind vorbehalten. Ohne schriftliche Genehmigung durch LAUDA dürfen diese Betriebsanleitung oder Teile daraus in keiner Weise verändert, übersetzt oder weiterverwertet werden. Zuwiderhandlungen verpflichten zu Schadenersatz. Weitere Ansprüche bleiben vorbehalten. Kontakt LAUDA 1.6 Kontaktieren Sie den LAUDA Service in den folgenden Fällen: Fehlerbehebung Technische Fragen Bestellung von Zubehör und Ersatzteilen Falls Sie anwendungsspezifische Fragen haben, wenden Sie sich an unseren Vertrieb. Kontaktdaten LAUDA Service Telefon: +49 (0)9343 503-350 Fax: +49 (0)9343 503-283 E-Mail: service@lauda.de

# 2 Sicherheit

2.1 Allgemeine Sicherheitshinweise und Warnhinweise

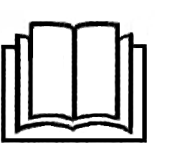

- Lesen Sie die vorliegende Betriebsanleitung vor Gebrauch sorgfältig durch.
- Bewahren Sie die Betriebsanleitung so auf, dass sie bei Betrieb des Schnittstellenmoduls stets griffbereit ist.
- Die Betriebsanleitung ist Bestandteil des Schnittstellenmoduls. Bei Weitergabe des Schnittstellenmoduls muss die Betriebsanleitung mitgegeben werden.
- Die vorliegende Betriebsanleitung gilt in Verbindung mit der Betriebsanleitung des Temperiergeräts, in welches das Schnittstellenmodul eingebaut wird.
- Anleitungen zu LAUDA Produkten stehen auf der LAUDA Website zum Download bereit: <u>https://www.lauda.de</u>
- In der vorliegenden Betriebsanleitung existieren Warnhinweise und Sicherheitshinweise, die in jedem Fall zu beachten sind.
- Zudem werden bestimmte Anforderungen an das Personal gestellt, siehe
   Kapitel 2.3 "Personalqualifikation" auf Seite 8.

| Warnzeichen | Art der Gefahr                                                                                                    |
|-------------|----------------------------------------------------------------------------------------------------|
|             | Warnung vor einer Gefahrenstelle.                                                                                                    |
| Signalwort  | Bedeutung                                                                                                    |
| GEFAHR!     | Diese Kombination aus Symbol und<br>Signalwort weist auf eine unmit-<br>telbar gefährliche Situation hin, die<br>zum Tod oder zu schweren Ver-<br>letzungen führt, wenn sie nicht<br>gemieden wird.          |
| WARNUNG!    | Diese Kombination aus Symbol und<br>Signalwort weist auf eine möglicher-<br>weise gefährliche Situation hin, die<br>zum Tod oder zu schweren Verlet-<br>zungen führen kann, wenn sie nicht<br>gemieden wird. |
| HINWEIS!    | Diese Kombination aus Symbol<br>und Signalwort weist auf eine mög-<br>licherweise gefährliche Situation<br>hin, die zu Sach- und Umwelt-<br>schäden führen kann, wenn sie nicht<br>gemieden wird.            |

Aufbau der Warnhinweise

#### 2.2 Hinweise zum Schnittstellenmodul

- Trennen Sie das Temperiergerät stets vom Stromnetz, bevor Sie das Schnittstellenmodul einbauen oder Schnittstellen anschließen.
- Beachten Sie bei jedem Umgang mit Schnittstellenmodulen die empfohlenen Sicherheitsmaßnahmen gegen elektrostatische Entladung.
- Vermeiden Sie den Kontakt der Platine mit metallischem Werkzeug.
- Nehmen Sie das Temperiergerät nicht in Betrieb, bevor der Einbau des Schnittstellenmoduls vollständig abgeschlossen ist.
- Bewahren Sie nicht benutzte Schnittstellenmodule verpackt und gemäß den vorgeschriebenen Umgebungsbedingungen auf.
- Achten Sie auf EMV-gerechte Abschirmung der Kabel und Steckverbinder. LAUDA empfiehlt den Einsatz vorkonfektionierter Kabel.
- Verlegen Sie Kabel stets fachgerecht und stolpersicher. Fixieren Sie verlegte Kabel und sorgen Sie dafür, dass diese im Betrieb nicht beschädigt werden können.
- Prüfen Sie den Zustand der Kabel und Schnittstellen vor jedem Betrieb.
- Reinigen Sie verschmutzte Teile, insbesondere unbenutzte Schnittstellen, umgehend.
- Stellen Sie sicher, dass die über die Schnittstelle übertragenen Signale den zulässigen Betriebsparametern des Schnittstellenmoduls entsprechen.

### 2.3 Personalqualifikation

#### Fachpersonal

Der Einbau von Schnittstellenmodulen darf nur von Fachpersonal durchgeführt werden. Fachpersonal ist Personal, das aufgrund von Ausbildung, Kenntnissen und Erfahrungen die Funktionsweise und Risiken des Geräts und der Anwendung bewerten kann.

# 3 Auspacken

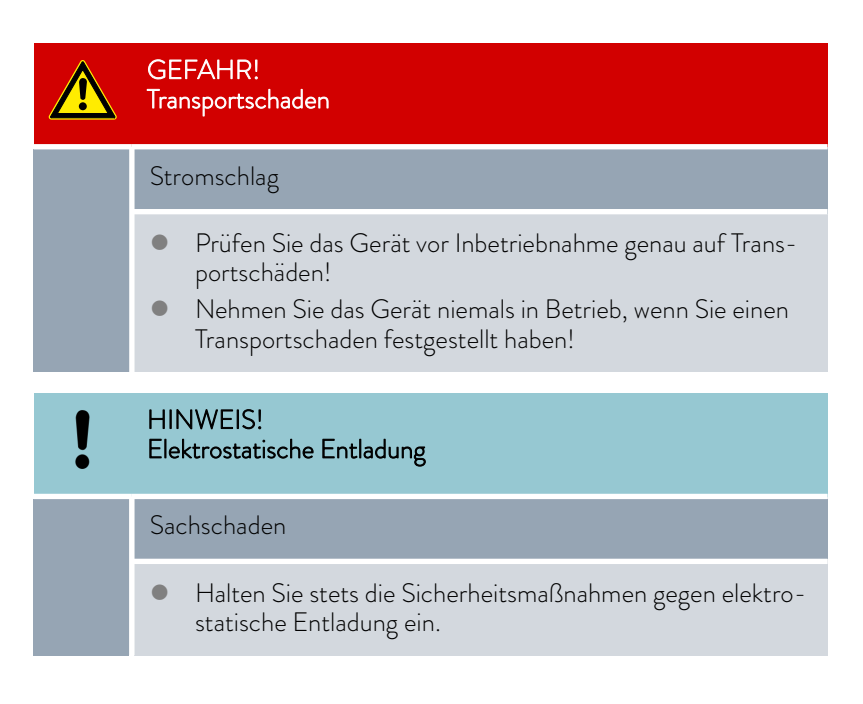

Beachten Sie bei der Montage folgende Reihenfolge:

- 1. Nehmen Sie das Schnittstellenmodul aus der Verpackung.
- 2. Verwenden Sie die Umverpackung, wenn Sie das Schnittstellenmodul am Einbauort ablegen möchten. Diese ist gegen statische Aufladung gesichert.
- **3.** Entsorgen Sie die Verpackungsmaterialien nach dem Einbau umweltgerecht, siehe ♥ "Verpackung" auf Seite 37.

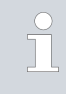

Sollten Sie Schäden am Schnittstellenmodul feststellen, kontaktieren Sie umgehend den LAUDA Service, siehe & Kapitel 1.6 "Kontakt LAUDA" auf Seite 6.

# 4 Gerätebeschreibung

## 4.1 Zweckbestimmung

Das RS 232/485-Modul ist zum Einbau in Temperiergeräte vorgesehen, welche die serielle Schnittstelle unterstützen. Die RS 232/485-Schnittstelle ermöglicht es, Temperiergeräte über den LAUDA Befehlssatz anzusteuern (zum Beispiel Leitstand).

Die Kombination der RS 232/485-Schnittstelle mit einer Profibus-Schnittstelle ist unzulässig. Dies ist nur möglich in Verbindung mit der Fernbedieneinheit Command, deren RS 232/485-Schnittstelle unabhängig nutzbar ist.

#### 4.2 Aufbau

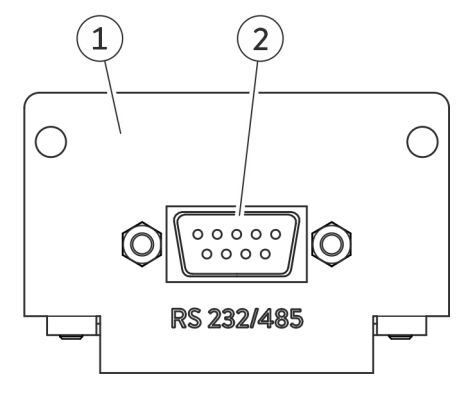

Abb. 1: RS 232/485-Modul

Blende mit Bohrungen für Befestigungsschrauben
 D-Sub-Buchse, 9-polig

Das RS 232/485-Modul stellt eine serielle Schnittstelle mit 9-poliger D-Sub-Buchse bereit. Zur Potentialtrennung und für eine höhere Störsicherheit besitzt diese eine galvanische Trennung mittels Optokoppler. Der Anschluss an einen PC oder Leitstand erfolgt über ein 1:1-kontaktiertes Kabel, siehe & Kapitel 6.1.1 "Kontaktbelegung RS 232" auf Seite 14.

# 5 Vor der Inbetriebnahme

5.1 Schnittstellenmodul einbauen

Das Schnittstellenmodul wird an ein internes LiBus-Flachbandkabel angeschlossen und in einen freien Modulschacht eingeschoben. Anzahl und Anordnung der Modulschächte variieren gerätespezifisch. Die Modulschächte sind mit einem Deckel geschützt, der an das Gehäuse geschraubt oder auf die Schachtöffnung aufgesteckt ist.

|   | WARNUNG!<br>Berühren spannungsführender Teile                                                                                                    |  |  |  |  |
|---|----------------------------------------------------------------------------------------------------|--|--|--|--|
|   | Stromschlag                                                                                                    |  |  |  |  |
|   | <ul> <li>Trennen Sie das Gerät vor allen Montagearbeiten vom<br/>Stromnetz.</li> <li>Halten Sie stets die Sicherheitsmaßnahmen gegen elektro-<br/>statische Entladung ein.</li> </ul>                    |  |  |  |  |
|   |                                                                                                    |  |  |  |  |
| 1 | Die Beschreibung des Moduleinbaus gilt prinzipiell für alle LAUDA<br>Temperiergeräte; die Beispielgrafiken hier zeigen den Einbau eines<br>Analogmoduls in ein Temperiergerät der Gerätelinie Variocool. |  |  |  |  |
|   | Beachten Sie, dass ein Schnittstellenmodul mit kleiner Blende nur<br>in einen niedrigen Modulschacht eingebaut werden darf. Nach dem                                                                     |  |  |  |  |

in einen niedrigen Modulschacht eingebaut werden darf. Nach dem Einbau muss die Blende die Öffnung des Modulschachts vollständig abdecken.

Zur Befestigung des Schnittstellenmoduls benötigen Sie 2 Schrauben M3 x 10 sowie einen dazu passenden Schraubendreher.

Beachten Sie bei der Montage folgende Reihenfolge:

- Schalten Sie das Temperiergerät aus und ziehen Sie den Netzstecker ab.
- 2. Lösen Sie gegebenfalls die Schrauben am Deckel des benötigten Modulschachts. Ist der Deckel aufgesteckt, können Sie diesen mit einem Schlitz-Schraubendreher abheben.

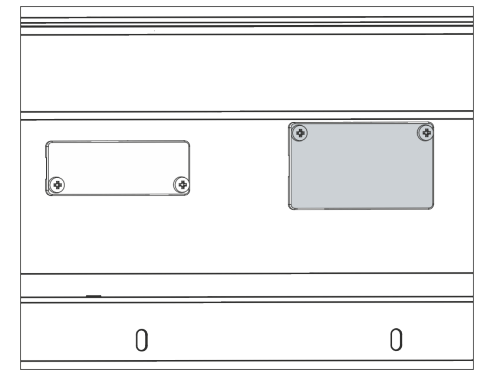

Abb. 2: Deckel demontieren (Prinzipskizze)

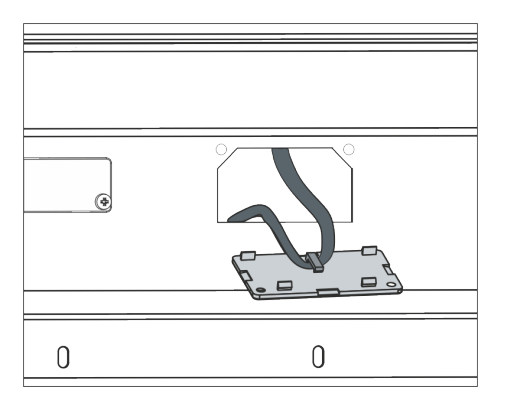

Abb. 3: LiBus-Flachbandkabel lösen (Prinzipskizze)

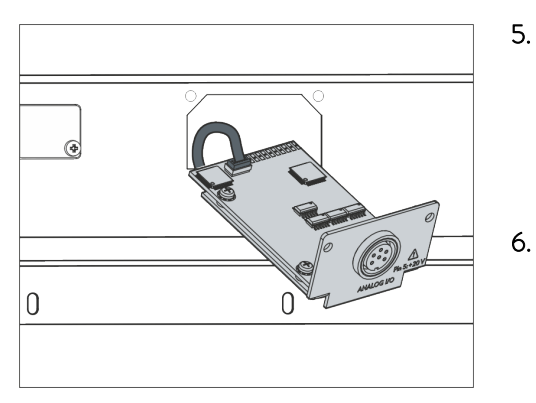

Abb. 4: Schnittstellenmodul anschließen (Prinzipskizze)

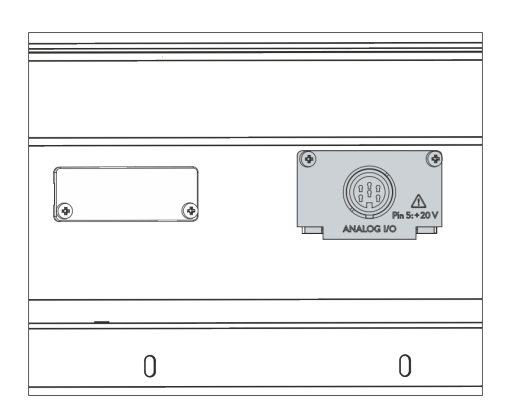

Abb. 5: Blende befestigen (Prinzipskizze)

- 3. Entnehmen Sie den Deckel vom Modulschacht.
  - Der Modulschacht ist offen. Das LiBus-Flachbandkabel ist an der Innenseite des Deckels eingehängt und gut erreichbar.
- 4. Lösen Sie das LiBus-Flachbandkabel vom Deckel.

- Verbinden Sie den roten Stecker des LiBus-Flachbandkabels mit der roten Buchse auf der Platine des Schnittstellenmoduls. Stecker und Buchse sind verpolungssicher ausgeführt: Achten Sie darauf, dass die Nase des Steckers zur Aussparung der Buchse zeigt.
  - Das Schnittstellenmodul ist korrekt an das Temperiergerät angeschlossen.
  - Schieben Sie das LiBus-Flachbandkabel und das Schnittstellenmodul in den Modulschacht.
- 7. Schrauben Sie die Blende mit 2 Schrauben M3 x 10 am Gehäuse fest.
  - ▶ Die neue Schnittstelle des Temperiergeräts ist betriebsbereit.

### 5.2 Modulbox verwenden

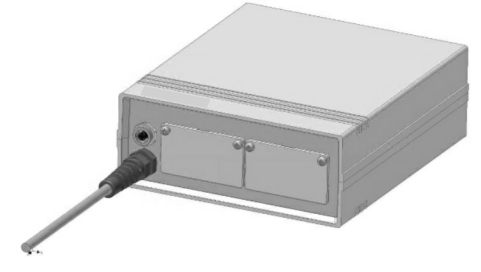

Abb. 6: LiBus-Modulbox, Best.-Nr. LCZ 9727

Mit der LiBus-Modulbox können Sie ein LAUDA Temperiergerät um zwei zusätzliche Modulschächte erweitern. Die Modulbox ist für Schnittstellenmodule mit großer Blende konzipiert und wird über eine freie LiBus-Buchse am Temperiergerät angeschlossen. Die Buchse am Temperiergerät trägt die Beschriftung **LiBus**.

Beachten Sie bei der Montage folgende Reihenfolge:

- 1. Schalten Sie das Temperiergerät aus.
- 2. Trennen Sie das Kabel der Modulbox vom Temperiergerät.
  - ▶ Die Modulbox ist von der Stromversorgung getrennt.
- **3.** Prüfen Sie, welche Schnittstellen bereits an Temperiergerät und Modulbox vorhanden sind.

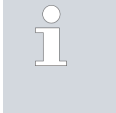

Beachten Sie die Hinweise zur Kompatibilität des Schnittstellenmoduls. Bauen Sie ein Schnittstellenmodul mit typgleicher Schnittstelle nur ein, wenn der Betrieb mit mehreren dieser Schnittstellen zulässig ist.

- 4. Bauen Sie das benötigte Schnittstellenmodul in die Modulbox ein. Beachten Sie dabei die Hinweise zum Einbau in ein Temperiergerät, siehe Kapitel "Schnittstellenmodul einbauen".
- 5. Stellen Sie die Modulbox in der Nähe des Temperiergeräts auf.
- 6. Schließen Sie das Kabel der Modulbox an die LiBus-Buchse des Temperiergeräts an.
  - ▶ Die Schnittstellen der Modulbox sind betriebsbereit.

# 6 Inbetriebnahme

### 6.1 Kontaktbelegung

Beachten Sie folgende Hinweise, wenn Sie Kabel selbst konfektionieren:

- Die gesetzlichen EMV-Anforderungen gelten auch für die Kabelverbindungen. Verwenden Sie ausschließlich abgeschirmte Anschlussleitungen mit geschirmten Steckern/Buchsen.
- Sichern Sie die an den Kleinspannungseingängen und Kleinspannungsausgängen angeschlossenen Einrichtungen gegen berührungsgefährliche Spannung. Sorgen Sie für eine sichere Trennung gemäß DIN EN 61140. Verwenden Sie zum Beispiel doppelte oder verstärkte Isolierung gemäß DIN EN 60730-1 oder DIN 60950-1.
- Beachten Sie die jeweils erforderliche Kontaktbelegung, siehe
   Kapitel 6.1.1 "Kontaktbelegung RS 232" auf Seite 14und
   Kapitel 6.1.2 "Kontaktbelegung RS 485" auf Seite 16.

Die RS 232/485-Schnittstelle ist als 9-polige D-Sub-Buchse ausgeführt. Unter Beachtung der nachfolgend aufgeführten Kontaktbelegungen kann die Steckverbindung zu einem 9- oder 25-poligen Anschluss an PC oder Leitstand hergestellt werden. Die Stecker sind stets durch die integrierte Verschraubung zu sichern.

Zubehör-Informationen zum Konfektionieren von Anschlusskabeln finden Sie in 🗞 Kapitel 12 "Zubehör" auf Seite 38.

#### 6.1.1 Kontaktbelegung RS 232

Bei RS 232-Verbindungen nutzen die verbundenen Systeme so genannte "Handshake-Signale" für die Übermittlung von Statusinformationen. Diese ermöglichen es dem empfangenden System, die Datenübertragung zu stoppen, wenn es die Daten nicht mehr verarbeiten kann. Somit trägt der Handshake zum Schutz vor Datenverlusten bei.

Die Übermittlung der Statusinformationen kann auf zwei verschiedene Arten erfolgen:

- Software-Handshake - Die Statusinformationen sind Teil der eigentlichen Datenübertragung. Ein dreiadriges Kabel reicht aus, die Signalisierung erfolgt über eine zusätzliche Codierung.
- Hardware-Handshake - Die Statusinformationen werden parallel zu den Daten übertragen. Die Betriebsdaten werden nicht um Statusinformationen erweitert, die Signalisierung erfordert jedoch zusätzliche Signalleitungen. Sie benötigen dafür ein 7-adriges Kabel.

## RS 232 mit Software-Handshake

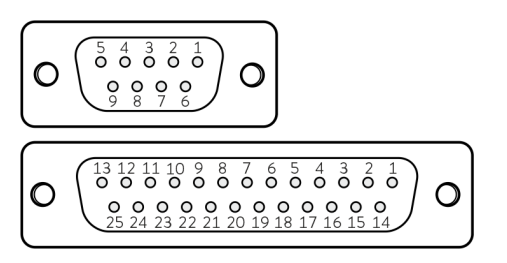

Abb. 7: Kontakte D-Sub-Buchse, 9- und 25-polig

#### RS 232 mit Hardware-Handshake

Für eine RS 232-Verbindung mit Software-Handshake benötigen Sie ein 1:1-kontaktiertes, 3-adriges Kabel (kein Nullmodem-Kabel). Am PC müssen Sie die Betriebsart *RS 232 ohne Hardware-Handshake* einstellen. Nicht benötigte Kontakte sollten nicht angeschlossen werden. Je nach Ausführung der D-Sub-Buchse des PCs gilt folgende Kontaktbelegung:

Tab. 1: D-Sub-Buchsen für RS 232 mit Software-Handshake

| Te     | emperiergerät | PC / Leitstand |            |        |  |
|--------|---------------|----------------|------------|--------|--|
| Signal | Kontakt       | Kontakt        | Kontakt    | Signal |  |
|        | (9-polig)     | (9-polig)      | (25-polig) |        |  |
| TxD    | 2             | 2              | 3          | RxD    |  |
| RxD    | 3             | 3              | 2          | TxD    |  |
| GND    | 5             | 5              | 7          | GND    |  |

Für eine RS 232-Verbindung mit Hardware-Handshake benötigen Sie ein 1:1-kontaktiertes, 7-adriges Kabel (kein Nullmodem-Kabel). Nicht benötigte Kontakte sollten nicht angeschlossen werden. Je nach Ausführung der D-Sub-Buchse des PCs gilt folgende Kontaktbelegung:

Tab. 2: D-Sub-Buchsen für RS 232 mit Hardware-Handshake

| Te     | emperiergerät | P         | C / Leitstand |        |
|--------|---------------|-----------|---------------|--------|
| Signal | Kontakt       | Kontakt   | Kontakt       | Signal |
|        | (9-polig)     | (9-polig) | (25-polig)    |        |
| TxD    | 2             | 2         | 3             | RxD    |
| RxD    | 3             | 3         | 2             | TxD    |
| DSR    | 4             | 4         | 20            | DTR    |
| GND    | 5             | 5         | 7             | GND    |
| DTR    | 6             | 6         | 6             | DSR    |
| CTS    | 7             | 7         | 4             | RTS    |
| RTS    | 8             | 8         | 5             | CTS    |

### 6.1.2 Kontaktbelegung RS 485

Eine RS 485-Verbindung wird über ein 3-adriges Kabel realisiert; nicht benötigte Kontakte sollten nicht angeschlossen werden. Je nach Ausführung der D-Sub-Buchse am verbundenen System gilt folgende Kontaktbelegung:

### Tab. 3: D-Sub-Buchse für RS 485, 9-polig

| Signal         | Kontakt |
|----------------|---------|
| Data A (-)     | 1       |
| GND (optional) | 5       |
| Data B (+)     | 6       |

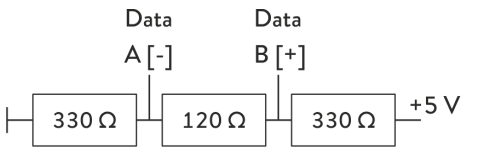

Ein RS 485-Bus erfordert unbedingt einen Busabschluss in Form eines Terminierungsnetzwerks (siehe Abbildung). Dieses stellt in den hochohmigen Phasen des Busbetriebs einen definierten Ruhezustand sicher. In der Regel ist dieses Terminierungsnetzwerk auf der PC-Einsteckkarte (RS 485) integriert.

Abb. 8: RS 485 Terminierung

### 6.2 Software-Update

Bei Temperiergeräten mit älterem Software-Stand ist eventuell ein Software-Update nötig, um die neue Schnittstelle betreiben zu können.

- Schalten Sie das Temperiergerät nach Einbau der neuen Schnittstelle ein.
- 2. Prüfen Sie, ob das Display eine Software-Warnung anzeigt:
  - Warnung *SW too old* : Wenden Sie sich an den LAUDA Service, siehe 🏷 Kapitel 1.6 "Kontakt LAUDA" auf Seite 6.
  - Keine Software-Warnung: Nehmen Sie das Temperiergerät wie gewohnt in Betrieb.

# 7 Betrieb

### 7.1 Menüstruktur

**Bedieneinheit Master** 

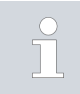

Das Menü zeigt stets nur die Funktionen an, die für das aktuelle Temperiergerät verfügbar sind.

Das Menü zur Konfiguration der Schnittstelle ist in das Hauptmenü des jeweiligen Temperiergeräts integriert:

### Alle Bedieneinheiten außer Master

Menü → Module → Serielle Schnittstelle

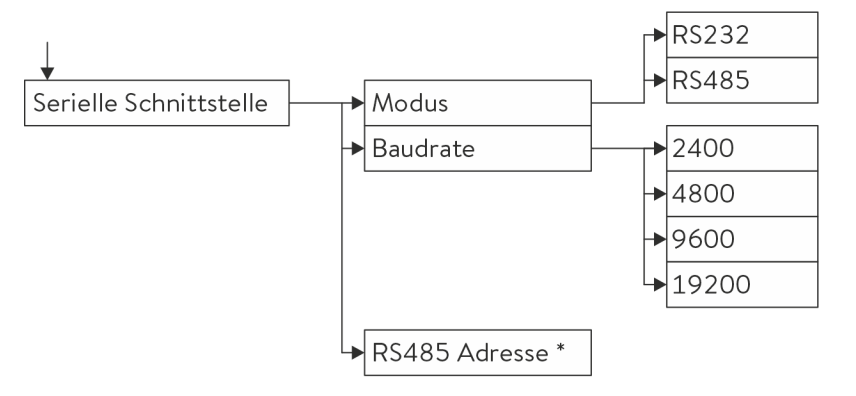

\* Nur bei Betrieb nach dem RS485-Standard.

Abb. 9: Menü RS 232/485-Schnittstelle

### (Nur verfügbar für die Gerätelinien Proline und Integral XT.)

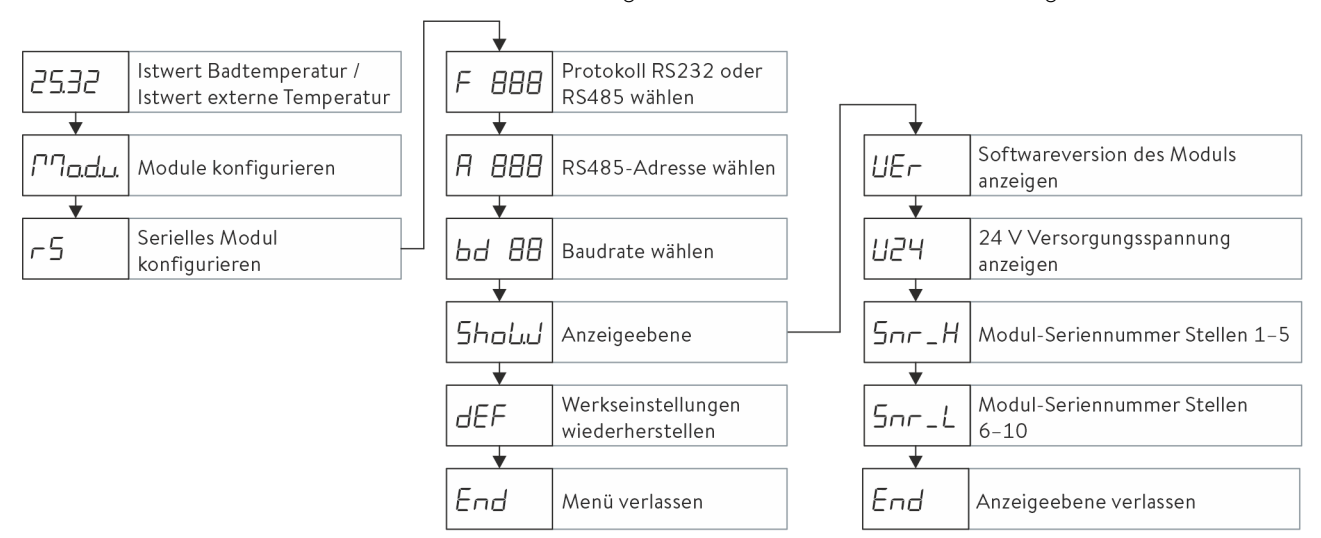

Abb. 10: Menü RS 232/485-Schnittstelle an Bedieneinheit Master

#### 7.2 Schnittstellenfunktionen

Schnittstellenfunktionen wie Lese- und Schreibbefehle ermöglichen es, aktuelle Betriebsparameter des Temperiergeräts auszulesen und bestimmte Einstellungen und Prozesswerte vorzugeben.

Die von der vorliegenden Schnittstelle unterstützten Schnittstellenfunktionen werden im Folgenden kurz vorgestellt. Sie sind thematisch nach der jeweils betroffenen Komponente sortiert und durch eine eindeutige ID gekennzeichnet. Je nach technischer Ausstattung Ihres Temperiergeräts können Anzahl und Umfang der tatsächlich verfügbaren Schnittstellenfunktionen von der hier gezeigten Aufstellung abweichen, siehe Kapitel "Verfügbarkeit der Schnittstellen".

#### 7.2.1 Allgemeine Hinweise

Die Kommunikation erfolgt nach dem Master-Slave-Prinzip. Befehle an das Temperiergerät können erst gesendet werden, wenn die Antwort auf den vorhergehenden Befehl erhalten wurde. Dies stellt die eindeutige Zuordnung von Anfrage und Antwort sicher.

Die verfügbaren Schreib- und Lesebefehle und die Bedeutung gegebenenfalls auftretender Fehlermeldungen werden im Folgenden vorgestellt. Beachten Sie bei Verwendung dieser Befehle folgende Hinweise zu Syntax und Abfolge:

Zahlenwerte werden im Festkommaformat angegeben; zulässig sind Zahlen mit bis zu 4 Vorkommastellen und bis zu 2 Nachkommastellen:

| -XXXX.XX | -XXXX.X | -XXXX. | -XXXX | XXXX.XX | XXXX.X | XXXX. | XXXX |
|----------|---------|--------|-------|---------|--------|-------|------|
| -XXX.XX  | -XXX.X  | -XXX.  | -XXX  | XXX.XX  | XXX.X  | XXX.  | XXX  |
| -XX.XX   | -XX.X   | -XX.   | -XX   | XX.XX   | XX.X   | XX.   | XX   |
| -X.XX    | -X.X    | -X.    | -X    | X.XX    | X.X    | Х.    | Х    |
| XX       | X       | .XX    | .Х    |         |        |       |      |

#### Tab. 4: Zulässige Datenformate

- Fehlermeldungen werden mit der Syntax "ERR\_X" ausgegeben:
  - ERR = Kennzeichnung als Fehlermeldung
  - X = Fehlernummer (ganze Zahl ohne führende Null, maximal 4 Stellen)
- Leerzeichen " " und Unterstrich "\_" sind gleichbedeutend verwendbar.

### RS 232-Protokoll

- Die Schnittstelle arbeitet mit 1 Stoppbit, 8 Datenbits und ohne Paritätsbits.
- 4 Übertragungsgeschwindigkeiten sind einstellbar: 2400, 4800, 9600 oder 19200 Baud. 9600 Baud sind werksseitig voreingestellt.

abgeschlossen sein. Die Rückantwort des Temperiergeräts endet stets mit CRLF. Bedeutung der Abkürzungen: CR = Carriage Return, (Hex: OD) LF = Line Feed, (Hex: OA) Befehle an das Temperiergerät können erst gesendet werden, wenn die Antwort auf den vorhergehenden Befehl erhalten wurde. Dies stellt die eindeutige Zuordnung von Anfrage und Antwort sicher. Beispiel zur Sollwertübergabe von 30,5 °C an das Temperiergerät. Beispiel PC / Leitstand Temperiergerät "OUT\_SP\_00\_30.5"CRLF → OK"CRLF -RS 485-Protokoll Die Schnittstelle arbeitet mit 1 Stoppbit, 8 Datenbits und ohne Paritäts-bits 4 Übertragungsgeschwindigkeiten sind einstellbar: 2400, 4800, 9600 oder 19200 Baud. 9600 Baud sind werksseitig voreingestellt. RS 485-Befehlen wird immer die Geräteadresse vorangestellt; bis zu 128 Geräteadressen können unterschieden werden. Geräteadressen sind immer 3-stellig und durch ein führendes "A": "A000\_..." – "A127\_..." gekennzeichnet. Befehle von externer Stelle müssen immer mit CR abgeschlossen sein. Die Rückantwort des Temperiergeräts endet stets mit CR. Beispiel Beispiel zur Sollwertübergabe von 30,5 °C an das Temperiergerät. In diesem Beispiel wird die Adresse 15 verwendet. PC / Leitstand Temperiergerät

"A015\_OUT\_SP\_00\_30.5"CR

←

### 7.2.2 Lesebefehle

Das Schnittstellenmodul kennt die folgenden Lesebefehle, mit denen Sie Betriebsdaten des Temperiergeräts abfragen können.

→

"A015\_OK"CR

Befehle von externer Stelle müssen immer mit CR, CRLF oder LFCR

#### Tab. 5: Temperatur

| ID | Funktion                          | Einheit, Auf-<br>Iösung | Befehl   |
|----|-----------------------------------|-------------------------|----------|
| 2  | Sollwert Temperatur               | [°C]                    | IN_SP_00 |
| 3  | Badtemperatur (Vorlauftemperatur) | [°C], 0,01 °C           | IN_PV_00 |
| 4  | Badtemperatur (Vorlauftemperatur) | [°C],<br>0,001 °C       | IN_PV_10 |

| ID  | Funktion                                                                                     | Einheit, Auf-<br>Iösung | Befehl   |
|-----|----------------------------------------------------------------------------------------------|-------------------------|----------|
| 5   | Geregelte Temperatur (intern / extern Pt / extern Analog / extern Seriell)                   | [°C]                    | IN_PV_01 |
| 7   | Externe Temperatur T <sub>E</sub> (Pt)                                                       | [°C]                    | IN_PV_03 |
| 8   | Externe Temperatur T <sub>E</sub> (Analogeingang)                                            | [°C]                    | IN_PV_04 |
| 14  | Externe Temperatur T <sub>E</sub> (Pt)                                                       | [°C],<br>0,001 °C       | IN_PV_13 |
| 25  | Abschaltpunkt Übertemperatur T_Max                                                           | [°C]                    | IN_SP_03 |
| 27  | Begrenzung Vorlauftemperatur TiH (oberer Grenzwert)                                          | [°C]                    | IN_SP_04 |
| 29  | Begrenzung Vorlauftemperatur TiL (unterer Grenzwert)                                         | [°C]                    | IN_SP_05 |
| 33  | Sollwert Temperatur $T_{set}$ im Safe Mode (Safe Sollwert bei Kommunikations-unterbrechung). | [°C]                    | IN_SP_07 |
| 158 | Stellgröße Führungsregler bei Externregelung                                                 | [°C]                    | IN_PV_11 |

# Tab. 6: Pumpe

| ID  | Funktion                                                                                                  | Einheit | Befehl     |
|-----|----------------------------------------------------------------------------------------------------|---------|------------|
| 6   | Vorlaufdruck / Pumpendruck, relativ zur Atmosphäre                                                        | [bar]   | IN_PV_02   |
| 12  | Durchfluss der Pumpe<br>(Durchflussregler MID muss angeschlossen sein)                                    | [L/min] | IN_PV_07   |
| 18  | Leistungsstufe Pumpe                                                                                      | [-]     | IN_SP_01   |
| 31  | Sollwert Vorlaufdruck / Pumpendruck (bei Einstellung Druckregelung)                                       | [bar]   | IN_SP_06   |
| 37  | Sollwert Durchflussregelung                                                                               | [L/min] | IN_SP_09   |
| 71  | Zustand Durchflussregelung: 0 = aus / 1 = ein                                                             | [-]     | IN_MODE_05 |
| 154 | Vorlaufdruck Durchflussregler, relativ zur Atmosphäre<br>(Durchflussregler MID muss angeschlossen sein)   | [bar]   | IN_PV_09   |
| 156 | Sollwert Druckbegrenzung bei aktiver Durchflussregelung<br>(Durchflussregler MID muss angeschlossen sein) | [bar]   | IN_SP_10   |
| 157 | Überdruckabschaltpunkt bei aktiver Durchflussregelung<br>(Durchflussregler MID muss angeschlossen sein)   | [bar]   | IN_SP_11   |

## Tab. 7: Füllstand

| ID | Funktion              | Einheit | Befehl   |
|----|-----------------------|---------|----------|
| 9  | Badniveau (Füllstand) | [-]     | IN_PV_05 |

## Tab. 8: Stellgröße

| ID | Funktion                                                                                                   | Einheit, Auf-<br>Iösung | Befehl   |
|----|----------------------------------------------------------------------------------------------------|-------------------------|----------|
| 11 | Reglerstellgröße in Auflösung Promille<br>– negativer Wert → Gerät kühlt<br>– positiver Wert → Gerät heizt | [‰]                     | IN_PV_06 |
| 13 | Reglerstellgröße in Watt<br>– negativer Wert → Gerät kühlt<br>– positiver Wert → Gerät heizt               | [W]                     | IN_PV_08 |

## Tab. 9: Kälte

| ID | Funktion                                                 | Einheit | Befehl   |
|----|----------------------------------------------------------|---------|----------|
| 24 | Betriebsart Kühlung: 0 = aus / 1 = ein / 2 = automatisch | [-]     | IN_SP_02 |

## Tab. 10: Sicherheit

| ID | Funktion                                                            | Einheit | Befehl     |
|----|---------------------------------------------------------------------|---------|------------|
| 35 | Timeout-Kommunikation über Schnittstelle (1 – 99 Sekunden; 0 = Off) | [s]     | IN_SP_08   |
| 73 | Zustand Safe Mode: 0 = aus (inaktiv) / 1 = ein (aktiv)              | [-]     | IN_MODE_06 |

## Tab. 11: Regelparameter

| ID | Funktion                      | Einheit | Befehl    |
|----|-------------------------------|---------|-----------|
| 39 | Regelparameter Xp             | [-]     | IN_PAR_00 |
| 41 | Regelparameter Tn (181 = Off) | [s]     | IN_PAR_01 |
| 43 | Regelparameter Tv             | [s]     | IN_PAR_02 |
| 45 | Regelparameter Td             | [s]     | IN_PAR_03 |
| 47 | Regelparameter KpE            | [-]     | IN_PAR_04 |
| 49 | Regelparameter TnE            | [s]     | IN_PAR_05 |
| 51 | Regelparameter TvE            | [s]     | IN_PAR_06 |
| 53 | Regelparameter TdE            | [s]     | IN_PAR_07 |
| 55 | Korrekturgrößenbegrenzung     | [K]     | IN_PAR_09 |
| 57 | Regelparameter XpF            | [-]     | IN_PAR_10 |
| 61 | Regelparameter Prop_E         | [K]     | IN_PAR_15 |

## Tab. 12: Regelung

| ID | Funktion                                                                                                    | Einheit | Befehl     |
|----|----------------------------------------------------------------------------------------------------|---------|------------|
| 59 | Sollwertoffset                                                                                                    | [K]     | IN_PAR_14  |
| 67 | Regelung auf Regelgröße X: 0 = intern / 1 = extern Pt / 2 = extern Analog /<br>3 = extern Seriell / 5 = extern Ethernet / 6 = extern EtherCAT / 7 = extern<br>Pt second (nur bei Integral)   | [-]     | IN_MODE_01 |
| 69 | Offsetquelle X für Sollwert: 0 = normal / 1 = extern Pt / 2 = extern Analog /<br>3 = extern Seriell / 5 = extern Ethernet / 6 = extern EtherCAT / 7 = extern<br>Pt second (nur bei Integral) | [-]     | IN_MODE_04 |

## Tab. 13: Rechte

| ID | Funktion                                                    | Einheit | Befehl     |
|----|-------------------------------------------------------------|---------|------------|
| 63 | Zustand Tastatur Master: 0 = frei / 1 = gesperrt            | [-]     | IN_MODE_00 |
| 65 | Zustand Tastatur Fernbedieneinheit: 0 = frei / 1 = gesperrt | [-]     | IN_MODE_03 |

## Tab. 14: Status

| ID  | Funktion                                                                                                    | Einheit | Befehl     |
|-----|----------------------------------------------------------------------------------------------------|---------|------------|
| 75  | Zustand Standby: 0 = Gerät ist eingeschaltet /1 = Gerät ist ausgeschaltet                                                                                               | [-]     | IN_MODE_02 |
| 107 | Gerätetyp (Antwortbeispiele: "ECO", "INT" oder "VC")                                                                                                    | [-]     | TYPE       |
| 130 | Gerätestatus: 0 = OK / -1 = Störung                                                                                                    | [-]     | STATUS     |
| 131 | Störungsdiagnose; ausgegeben wird eine 7-stellige Antwort im Format<br>XXXXXX, wobei jede Stelle X eine Fehlerinformation enthält (0 = keine<br>Störung / 1 = Störung). | [-]     | STAT       |
|     | Folgende Informationen sind für die sieben Stellen des Antwortformats definiert:                                                                                        |         |            |
|     | 1. Zeichen = Fehler                                                                                                    |         |            |
|     | 2. Zeichen = Alarm                                                                                                    |         |            |
|     | 3. Zeichen = Warnung                                                                                                    |         |            |
|     | 4. Zeichen = Übertemperatur                                                                                                    |         |            |
|     | 5. Zeichen = Unterniveau                                                                                                    |         |            |
|     | 6. Zeichen = 0 (bei Einstellung Alarm: Überniveau                                                                                                    |         |            |
|     | 7. Zeichen = Externer Regelwert fehlt                                                                                                    |         |            |

## Tab. 15: Programmgeber

| ID | Funktion                                        | Einheit | Befehl    |
|----|-------------------------------------------------|---------|-----------|
| 77 | Programm, auf das sich weitere Befehle beziehen | [-]     | RMP_IN_04 |
| 88 | Aktuelle Segmentnummer                          | [-]     | RMP_IN_01 |
| 90 | Eingestellte Anzahl Programmabläufe             | [-]     | RMP_IN_02 |

| ID | Funktion                                                 | Einheit | Befehl    |
|----|----------------------------------------------------------|---------|-----------|
| 92 | Aktueller Programmdurchlauf                              | [-]     | RMP_IN_03 |
| 94 | Aktuell laufendes Programm (0 = kein laufendes Programm) | [-]     | RMP_IN_05 |

## Tab. 16: Kontakt Eingang / Ausgang

| ID  | Funktion                                         | Einheit | Befehl   |
|-----|--------------------------------------------------|---------|----------|
| 96  | Kontakteingang 1: 0 = geöffnet / 1 = geschlossen | [-]     | IN_DI_01 |
| 98  | Kontakteingang 2: 0 = geöffnet / 1 = geschlossen | [-]     | IN_DI_02 |
| 100 | Kontakteingang 3: 0 = geöffnet / 1 = geschlossen | [-]     | IN_DI_03 |
| 102 | Kontaktausgang 1: 0 = geöffnet / 1 = geschlossen | [-]     | IN_DO_01 |
| 104 | Kontaktausgang 2: 0 = geöffnet /1 = geschlossen  | [-]     | IN_DO_02 |
| 106 | Kontaktausgang 3: 0 = geöffnet / 1 = geschlossen | [-]     | IN_DO_03 |

### Tab. 17: SW-Version

| ID  | Funktion                                                                                                    | Einheit | Befehl      |
|-----|----------------------------------------------------------------------------------------------------|---------|-------------|
| 108 | Regelsystem                                                                                                    | [-]     | VERSION_R   |
| 109 | Schutzsystem                                                                                                    | [-]     | VERSION_S   |
| 110 | Fernbedieneinheit (Command)<br>(Fernbedieneinheit muss vorhanden sein)                                          | [-]     | VERSION_B   |
| 111 | Kühlsystem<br>(nur bei Geräten mit aktiver Kühlung)                                                             | [-]     | VERSION_T   |
| 112 | Schnittstellenmodul Analog<br>(Schnittstellenmodul muss vorhanden sein)                                         | [-]     | VERSION_A   |
| 113 | Durchflussregler<br>(Durchflussregler muss vorhanden sein)                                                      | [-]     | VERSION_A_1 |
| 114 | Schnittstellenmodul RS 232/485 beziehungsweise Profibus / Profinet<br>(Schnittstellenmodul muss vorhanden sein) | [-]     | VERSION_V   |
| 115 | Schnittstellenmodul Ethernet<br>(Schnittstellemodul muss vorhanden sein)                                        | [-]     | VERSION_Y   |
| 116 | Schnittstellenmodul EtherCAT<br>(Schnittstellenmodul muss vorhanden sein)                                       | [-]     | VERSION_Z   |
| 117 | Schnittstellenmodul Kontakt<br>(Schnittstellenmodul muss vorhanden sein)                                        | [-]     | VERSION_D   |
| 118 | Magnetventil Kühlwasser<br>(Magnetventil muss vorhanden sein)                                                   | [-]     | VERSION_M_0 |
| 119 | Magnetventil Nachfüllautomatik<br>(Magnetventil muss vorhanden sein)                                            | [-]     | VERSION_M_1 |
| 120 | Magnetventil Niveaukonstanter<br>(Magnetventil muss vorhanden sein)                                             | [-]     | VERSION_M_2 |

| ID  | Funktion                                                             | Einheit | Befehl      |
|-----|----------------------------------------------------------------------|---------|-------------|
| 121 | Magnetventil, Absperrventil 1<br>(Magnetventil muss vorhanden sein)  | [-]     | VERSION_M_3 |
| 122 | Magnetventil, Absperrventil 2<br>(Magnetventil muss vorhanden sein)  | [-]     | VERSION_M_4 |
| 124 | Pumpe O                                                              | [-]     | VERSION_P_0 |
| 125 | Pumpe 1                                                              | [-]     | VERSION_P_1 |
| 126 | Heizsystem 0                                                         | [-]     | VERSION_H_0 |
| 127 | Heizsystem 1                                                         | [-]     | VERSION_H_1 |
| 128 | Externe Pt100-Schnittstelle 0<br>(Modul muss vorhanden sein)         | [-]     | VERSION_E   |
| 129 | Externe Pt100-Schnittstelle 1<br>(zweites Modul muss vorhanden sein) | [-]     | VERSION_E_1 |

### 7.2.3 Schreibbefehle

Das Schnittstellenmodul kennt die folgenden Schreibbefehle, mit denen Sie Werte an das Temperiergerät übertragen können.

Das Temperiergerät bestätigt jeden Schreibbefehl mit OK, die Rückantwort von der Geräteadresse A015 lautet zum Beispiel "A015\_OK". Im Fehlerfall erfolgt stattdessen eine Fehlermeldung als Rückantwort wie zum Beispiel "A015\_ERR\_6", siehe & Kapitel 7.2.5 "Fehlermeldungen" auf Seite 30.

### Tab. 18: Temperatur

| ID | Funktion                                             | Einheit | Befehl           |  |
|----|------------------------------------------------------|---------|------------------|--|
| 1  | 1 Sollwert Temperatur [                              |         | OUT_SP_00_XXX.XX |  |
| 15 | lstwert externe Temperatur (über Schnittstelle)      | [°C]    | OUT_PV_05_XXX.XX |  |
| 26 | Begrenzung Vorlauftemperatur TiH (oberer Grenzwert)  | [°C]    | OUT_SP_04_XXX    |  |
| 28 | Begrenzung Vorlauftemperatur TiL (unterer Grenzwert) | [°C]    | OUT_SP_05_XXX    |  |
| 32 | Sollwert Temperatur T <sub>set</sub> im Safe Mode    | [°C]    | OUT_SP_07_XXX.XX |  |

### Tab. 19: Pumpe

| ID | Funktion                                                    | Einheit | Befehl         |
|----|-------------------------------------------------------------|---------|----------------|
| 17 | Leistungsstufe Pumpe (gerätespezifisch, zum Beispiel 1 – 6) | [-]     | OUT_SP_01_XXX  |
| 30 | Solldruck (bei Einstellung Druckregelung)                   | [bar]   | OUT_SP_06_X.XX |
| 36 | Sollwert Durchflussregelung                                 | [L/min] | OUT_SP_09_X.XX |

| ID  | Funktion                                                                                                    | Einheit | Befehl<br>DUT_MODE_05_X<br>DUT_SP_10_X.X |  |
|-----|----------------------------------------------------------------------------------------------------|---------|------------------------------------------|--|
| 70  | Durchflussregelung aktivieren: 0 = ausschalten / 1 = einschalten                                                                                                  | [-]     | OUT_MODE_05_X                            |  |
| 155 | Sollwert Druckbegrenzung bei aktiver Durchflussregelung<br>(Durchflussregler MID muss angeschlossen sein und mit integ-<br>riertem Drucksensor ausgestattet sein) | [bar]   | OUT_SP_10_X.X                            |  |

## Tab. 20: Kälte

| ID | Funktion                                                 |     | Befehl        |  |  |
|----|----------------------------------------------------------|-----|---------------|--|--|
| 23 | Betriebsart Kühlung: 0 = aus / 1 = ein / 2 = automatisch | [-] | OUT_SP_02_XXX |  |  |

### Tab. 21: Sicherheit

| ID | Funktion                                                               | Einheit | Befehl        |
|----|------------------------------------------------------------------------|---------|---------------|
| 34 | Timeout-Kommunikation über Schnittstelle (1 – 99 Sekunden;<br>0 = Off) | [s]     | OUT_SP_08_XX  |
| 72 | Safe Mode aktivieren                                                   | [-]     | OUT_MODE_06_1 |

## Tab. 22: Regelparameter

| ID | Funktion                                    | Einheit | Befehl            |
|----|---------------------------------------------|---------|-------------------|
| 38 | Regelparameter Xp                           | [-]     | OUT_PAR_00_XX.X   |
| 40 | Regelparameter Tn (5 – 180 s; 181 = Off)    | [s]     | OUT_PAR_01_XXX    |
| 42 | Regelparameter Tv                           | [s]     | OUT_PAR_02_XXX    |
| 44 | Regelparameter Td                           | [s]     | OUT_PAR_03_XX.X   |
| 46 | Regelparameter KpE                          | [-]     | OUT_PAR_04_XX.XX  |
| 48 | Regelparameter TnE (0 – 9000 s; 9001 = Off) | [s]     | OUT_PAR_05_XXXX   |
| 50 | Regelparameter TvE (5 = Off)                | [s]     | OUT_PAR_06_XXXX   |
| 52 | Regelparameter TdE                          | [s]     | OUT_PAR_07_XXXX.X |
| 54 | Korrekturgrößenbegrenzung                   | [K]     | OUT_PAR_09_XXX.X  |
| 56 | Regelparameter XpF                          | [-]     | OUT_PAR_10_XX.X   |
| 60 | Regelparameter Prop_E                       | [K]     | OUT_PAR_15_XXX    |

## Tab. 23: Regelung

| ID | Funktion                                                                                                    | Einheit | Befehl           |
|----|----------------------------------------------------------------------------------------------------|---------|------------------|
| 58 | Sollwertoffset                                                                                                    | [K]     | OUT_PAR_14_XXX.X |
| 66 | Regelung auf Regelgröße X: 0 = intern / 1 = extern Pt / 2 = extern<br>Analog / 3 = extern Seriell / 5 = extern Ethernet / 6 = extern<br>EtherCAT / 7 = extern Pt second (nur bei Integral) | [-]     | OUT_MODE_01_X    |

| ID              | Funktion                                                                                                    | Einheit | Befehl        |  |  |  |
|-----------------|----------------------------------------------------------------------------------------------------|---------|---------------|--|--|--|
| 68              | Offsetquelle X für Sollwert: 0 = normal /1 = extern Pt / 2 = extern<br>Analog / 3 = extern Seriell / 5 = extern Ethernet / 6 = extern<br>EtherCAT / 7 = extern Pt second                                                          | [-]     | OUT_MODE_04_X |  |  |  |
| Anme<br>erst au | <b>Anmerkung (ID 66 und 68):</b> Mit dem Wert X = 3 können die Befehle ID 66 und ID 68 bei manchen Temperiergeräten<br>erst ausgeführt werden, wenn zuvor eine externe Temperaturvorgabe empfangen wurde (über den Befehl ID 15). |         |               |  |  |  |

### Tab. 24: Rechte

| ID | Funktion                                                                | Einheit | Befehl<br>OUT_MODE_00_X |  |  |
|----|-------------------------------------------------------------------------|---------|-------------------------|--|--|
| 62 | Tastatur Master (entspricht "KEY"): 0 = freischalten /1 = sperren       | [-]     | OUT_MODE_00_X           |  |  |
| 64 | Tastatur Fernbedieneinheit (Command): 0 = freischalten /<br>1 = sperren | [-]     | OUT_MODE_03_X           |  |  |

## Tab. 25: Status

| ID | Funktion                                   |     | Befehl       |
|----|--------------------------------------------|-----|--------------|
| 74 | Gerät einschalten / ausschalten (Stand-by) | [-] | START / STOP |

## Tab. 26: Programmgeber

| ID | Funktion                                                                                                    | Einheit | Befehl       |
|----|----------------------------------------------------------------------------------------------------|---------|--------------|
| 76 | Programm wählen, für das die nachfolgenden Befehle gelten sollen<br>(X = 1 – 5). Beim Einschalten des Temperiergeräts ist standardmäßig<br>Programm 5 ausgewählt. | [-]     | RMP_SELECT_X |
| 78 | Programmgeber starten                                                                                                    | [-]     | RMP_START    |
| 79 | Programmgeber pausieren                                                                                                    | [-]     | RMP_PAUSE    |
| 80 | Programmgeber fortsetzen (nach Pause)                                                                                                    | [-]     | RMP_CONT     |
| 81 | Programmgeber beenden                                                                                                    | [-]     | RMP_STOP     |

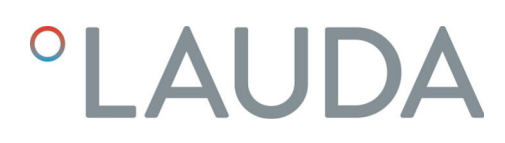

### 7.2.4 Verfügbarkeit der Schnittstellenfunktionen

Die folgende Tabelle zeigt für alle kompatiblen Gerätelinien die Lese- und Schreibbefehle, die das Schnittstellenmodul am Temperiergerät bereitstellt.

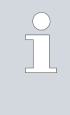

Sonderfunktionen (zum Beispiel "[ID 6] Vorlaufdruck / Pumpendruck") sind nur bei entsprechender Ausstattung des Temperiergeräts verfügbar. Optionales Zubehör muss gegebenenfalls korrekt angeschlossen und betriebsbereit sein.

|        | Integ                         | ral IN       | Vario        | ocool        |              |              | Proline,            |               |
|--------|-------------------------------|--------------|--------------|--------------|--------------|--------------|---------------------|---------------|
| ID     | INXT *                        | INT *        | VC NRTL      | VC           | PRO          | ECO          | Proline<br>Kryomate | Integral XT * |
| 1      | ✓                             | $\checkmark$ | ✓            | $\checkmark$ | $\checkmark$ | ✓            | ✓                   | ✓             |
| 2      | $\checkmark$                  | ✓            | ✓            | ✓            | ✓            | ✓            | $\checkmark$        | ✓             |
| 3      | ✓                             | ✓            | ✓            | ✓            | ✓            | ✓            | ✓                   | ✓             |
| 4      | $\checkmark$                  | $\checkmark$ | $\checkmark$ | $\checkmark$ | ✓            | ✓            | ✓                   | ✓             |
| 5      | $\checkmark$                  | $\checkmark$ | $\checkmark$ | $\checkmark$ | $\checkmark$ | $\checkmark$ | $\checkmark$        | $\checkmark$  |
| 6      | $\checkmark$                  | -            | -            | -            | -            | -            | -                   | $\checkmark$  |
| 7      | $\checkmark$                  | $\checkmark$ | $\checkmark$ | $\checkmark$ | $\checkmark$ | $\checkmark$ | ✓                   | $\checkmark$  |
| 8      | $\checkmark$                  | $\checkmark$ | $\checkmark$ | $\checkmark$ | $\checkmark$ | $\checkmark$ | $\checkmark$        | $\checkmark$  |
| 9      | $\checkmark$                  | $\checkmark$ | $\checkmark$ | $\checkmark$ | $\checkmark$ | -            | $\checkmark$        | ✓             |
| 11     | $\checkmark$                  | $\checkmark$ | $\checkmark$ | $\checkmark$ | $\checkmark$ | $\checkmark$ | $\checkmark$        | ✓             |
| 12     | $\checkmark$                  | $\checkmark$ | $\checkmark$ | -            | -            | -            | -                   | -             |
| 13     | $\checkmark$                  | $\checkmark$ | $\checkmark$ | $\checkmark$ | $\checkmark$ | $\checkmark$ | $\checkmark$        | ✓             |
| 14     | $\checkmark$                  | $\checkmark$ | $\checkmark$ | $\checkmark$ | $\checkmark$ | $\checkmark$ | $\checkmark$        | ✓             |
| 15     | $\checkmark$                  | $\checkmark$ | $\checkmark$ | $\checkmark$ | $\checkmark$ | $\checkmark$ | $\checkmark$        | $\checkmark$  |
| 17     | $\checkmark$                  | -            | -            | -            | ✓            | ✓            | ✓                   | ✓             |
| 18     | $\checkmark$                  | -            | -            | -            | ✓            | ✓            | ✓                   | ✓             |
| 23     | $\checkmark$                  | ✓            | ✓            | ✓            | ✓            | ✓            | ✓                   | ✓             |
| 24     | $\checkmark$                  | ✓            | $\checkmark$ | $\checkmark$ | $\checkmark$ | ✓            | $\checkmark$        | ✓             |
| 25     | $\checkmark$                  | ✓            | $\checkmark$ | $\checkmark$ | $\checkmark$ | ✓            | $\checkmark$        | ✓             |
| 26     | $\checkmark$                  | ✓            | ✓            | ✓            | ✓            | ✓            | ✓                   | ✓             |
| 27     | $\checkmark$                  | ✓            | ✓            | ✓            | ✓            | ✓            | ✓                   | ✓             |
| 28     | $\checkmark$                  | ✓            | ✓            | ✓            | ✓            | ✓            | $\checkmark$        | ✓             |
| 29     | $\checkmark$                  | $\checkmark$ | $\checkmark$ | $\checkmark$ | ✓            | $\checkmark$ | $\checkmark$        | ✓             |
| 30     | $\checkmark$                  | -            | -            | -            | -            | -            | -                   | ✓             |
| 31     | $\checkmark$                  | -            | -            | -            | -            | -            | -                   | ✓             |
| * Gerä | * Gerätetyp gemäß Typenschild |              |              |              |              |              |                     |               |

|                               | Integ        | ral IN       | Variocool    |              |              |              | Proline,     |               |
|-------------------------------|--------------|--------------|--------------|--------------|--------------|--------------|--------------|---------------|
| ID                            | INXT*        | INT *        | VC NRTL      | VC           | PRO          | ECO          | Kryomate     | Integral XT * |
| 32                            | ✓            | ✓            | ✓            | ✓            | ✓            | ✓            | ✓            | ✓             |
| 33                            | ✓            | ✓            | ✓            | ✓            | ✓            | ✓            | ✓            | ✓             |
| 34                            | $\checkmark$ | ✓            | ✓            | ✓            | ✓            | ✓            | ✓            | ✓             |
| 35                            | $\checkmark$ | ✓            | $\checkmark$ | $\checkmark$ | ✓            | $\checkmark$ | ✓            | $\checkmark$  |
| 36                            | $\checkmark$ | ✓            | $\checkmark$ | -            | -            | -            | -            | $\checkmark$  |
| 37                            | $\checkmark$ | $\checkmark$ | $\checkmark$ | -            | -            | -            | -            | $\checkmark$  |
| 38                            | $\checkmark$ | $\checkmark$ | $\checkmark$ | $\checkmark$ | ✓            | $\checkmark$ | $\checkmark$ | $\checkmark$  |
| 39                            | $\checkmark$ | $\checkmark$ | $\checkmark$ | $\checkmark$ | $\checkmark$ | $\checkmark$ | $\checkmark$ | $\checkmark$  |
| 40                            | $\checkmark$ | ✓            | $\checkmark$ | $\checkmark$ | ✓            | $\checkmark$ | $\checkmark$ | $\checkmark$  |
| 41                            | $\checkmark$ | $\checkmark$ | $\checkmark$ | $\checkmark$ | $\checkmark$ | $\checkmark$ | $\checkmark$ | $\checkmark$  |
| 42                            | $\checkmark$ | ✓            | $\checkmark$ | $\checkmark$ | ✓            | $\checkmark$ | ✓            | $\checkmark$  |
| 43                            | $\checkmark$ | $\checkmark$ | $\checkmark$ | $\checkmark$ | ✓            | $\checkmark$ | $\checkmark$ | $\checkmark$  |
| 44                            | $\checkmark$ | $\checkmark$ | $\checkmark$ | $\checkmark$ | $\checkmark$ | $\checkmark$ | $\checkmark$ | $\checkmark$  |
| 45                            | $\checkmark$ | $\checkmark$ | $\checkmark$ | $\checkmark$ | $\checkmark$ | $\checkmark$ | $\checkmark$ | $\checkmark$  |
| 46                            | $\checkmark$ | $\checkmark$ | $\checkmark$ | $\checkmark$ | $\checkmark$ | $\checkmark$ | $\checkmark$ | $\checkmark$  |
| 47                            | $\checkmark$ | $\checkmark$ | $\checkmark$ | $\checkmark$ | $\checkmark$ | $\checkmark$ | $\checkmark$ | $\checkmark$  |
| 48                            | $\checkmark$ | $\checkmark$ | $\checkmark$ | $\checkmark$ | ✓            | $\checkmark$ | $\checkmark$ | $\checkmark$  |
| 49                            | $\checkmark$ | $\checkmark$ | $\checkmark$ | $\checkmark$ | $\checkmark$ | $\checkmark$ | $\checkmark$ | $\checkmark$  |
| 50                            | $\checkmark$ | $\checkmark$ | $\checkmark$ | $\checkmark$ | $\checkmark$ | $\checkmark$ | $\checkmark$ | $\checkmark$  |
| 51                            | $\checkmark$ | $\checkmark$ | $\checkmark$ | $\checkmark$ | $\checkmark$ | $\checkmark$ | $\checkmark$ | $\checkmark$  |
| 52                            | $\checkmark$ | $\checkmark$ | $\checkmark$ | $\checkmark$ | $\checkmark$ | $\checkmark$ | $\checkmark$ | $\checkmark$  |
| 53                            | $\checkmark$ | $\checkmark$ | $\checkmark$ | $\checkmark$ | ✓            | $\checkmark$ | $\checkmark$ | $\checkmark$  |
| 54                            | $\checkmark$ | $\checkmark$ | $\checkmark$ | $\checkmark$ | $\checkmark$ | $\checkmark$ | $\checkmark$ | $\checkmark$  |
| 55                            | $\checkmark$ | $\checkmark$ | $\checkmark$ | $\checkmark$ | $\checkmark$ | $\checkmark$ | $\checkmark$ | $\checkmark$  |
| 56                            | $\checkmark$ | $\checkmark$ | $\checkmark$ | $\checkmark$ | $\checkmark$ | $\checkmark$ | $\checkmark$ | $\checkmark$  |
| 57                            | $\checkmark$ | $\checkmark$ | $\checkmark$ | $\checkmark$ | $\checkmark$ | $\checkmark$ | $\checkmark$ | $\checkmark$  |
| 58                            | $\checkmark$ | ✓            | $\checkmark$ | $\checkmark$ | ✓            | $\checkmark$ | $\checkmark$ | $\checkmark$  |
| 59                            | $\checkmark$ | $\checkmark$ | $\checkmark$ | $\checkmark$ | $\checkmark$ | $\checkmark$ | $\checkmark$ | $\checkmark$  |
| 60                            | $\checkmark$ | $\checkmark$ | $\checkmark$ | $\checkmark$ | $\checkmark$ | $\checkmark$ | $\checkmark$ | $\checkmark$  |
| 61                            | $\checkmark$ | ✓            | ✓            | $\checkmark$ | ✓            | ✓            | ✓            | ~             |
| 62                            | $\checkmark$ | ✓            | ✓            | $\checkmark$ | ✓            | ✓            | ✓            | ✓             |
| 63                            | $\checkmark$ | $\checkmark$ | $\checkmark$ | ✓            | ✓            | ✓            | ✓            | ✓             |
| * Gerätetyp gemäß Typenschild |              |              |              |              |              |              |              |               |

|                               | Integral IN  |              | gral IN Variocool |              |              |              | Proline,     |               |
|-------------------------------|--------------|--------------|-------------------|--------------|--------------|--------------|--------------|---------------|
| ID                            | INXT *       | INT *        | VC NRTL           | VC           | PRO          | ECO          | Kryomate     | Integral XT * |
| 64                            | √            | ✓            | ✓                 | ✓            | ✓            | ✓            | ✓            | ✓             |
| 65                            | $\checkmark$ | $\checkmark$ | $\checkmark$      | $\checkmark$ | $\checkmark$ | $\checkmark$ | $\checkmark$ | ✓             |
| 66                            | $\checkmark$ | $\checkmark$ | $\checkmark$      | $\checkmark$ | $\checkmark$ | $\checkmark$ | $\checkmark$ | ✓             |
| 67                            | $\checkmark$ | ✓            | $\checkmark$      | $\checkmark$ | ✓            | ✓            | $\checkmark$ | ✓             |
| 68                            | ✓            | ✓            | $\checkmark$      | $\checkmark$ | ✓            | ✓            | ✓            | ✓             |
| 69                            | $\checkmark$ | $\checkmark$ | $\checkmark$      | $\checkmark$ | $\checkmark$ | ✓            | ✓            | ✓             |
| 70                            | $\checkmark$ | $\checkmark$ | $\checkmark$      | -            | -            | -            | -            | -             |
| 71                            | $\checkmark$ | $\checkmark$ | $\checkmark$      | -            | -            | -            | -            | -             |
| 72                            | $\checkmark$ | $\checkmark$ | $\checkmark$      | -            | $\checkmark$ | -            | -            | -             |
| 73                            | $\checkmark$ | $\checkmark$ | $\checkmark$      | -            | $\checkmark$ | -            | -            | -             |
| 74                            | $\checkmark$ | $\checkmark$ | $\checkmark$      | $\checkmark$ | $\checkmark$ | $\checkmark$ | $\checkmark$ | ✓             |
| 75                            | $\checkmark$ | $\checkmark$ | $\checkmark$      | $\checkmark$ | $\checkmark$ | $\checkmark$ | $\checkmark$ | ✓             |
| 76                            | $\checkmark$ | $\checkmark$ | $\checkmark$      | $\checkmark$ | $\checkmark$ | $\checkmark$ | $\checkmark$ | $\checkmark$  |
| 77                            | $\checkmark$ | $\checkmark$ | $\checkmark$      | $\checkmark$ | $\checkmark$ | $\checkmark$ | $\checkmark$ | $\checkmark$  |
| 78                            | $\checkmark$ | $\checkmark$ | $\checkmark$      | $\checkmark$ | $\checkmark$ | $\checkmark$ | $\checkmark$ | $\checkmark$  |
| 79                            | $\checkmark$ | $\checkmark$ | $\checkmark$      | $\checkmark$ | $\checkmark$ | $\checkmark$ | $\checkmark$ | $\checkmark$  |
| 80                            | $\checkmark$ | $\checkmark$ | $\checkmark$      | $\checkmark$ | $\checkmark$ | $\checkmark$ | $\checkmark$ | ✓             |
| 81                            | ✓            | ✓            | $\checkmark$      | $\checkmark$ | ✓            | ✓            | ✓            | ✓             |
| 88                            | ✓            | ✓            | ✓                 | ✓            | ✓            | ✓            | ✓            | ✓             |
| 90                            | ✓            | ✓            | $\checkmark$      | ✓            | ✓            | ✓            | ✓            | ✓             |
| 92                            | ✓            | ✓            | $\checkmark$      | ✓            | ✓            | ✓            | ✓            | ✓             |
| 94                            | ✓            | ✓            | $\checkmark$      | ✓            | ✓            | ✓            | ✓            | ✓             |
| 96                            | ✓            | ✓            | $\checkmark$      | $\checkmark$ | ✓            | ✓            | ✓            | ✓             |
| 98                            | ✓            | ✓            | $\checkmark$      | ✓            | ✓            | ✓            | ✓            | ✓             |
| 100                           | ✓            | ✓            | $\checkmark$      | ✓            | ✓            | ✓            | ✓            | ✓             |
| 102                           | ✓            | ✓            | $\checkmark$      | $\checkmark$ | ✓            | ✓            | ✓            | ✓             |
| 104                           | ✓            | ✓            | ✓                 | ✓            | ✓            | ✓            | ✓            | ✓             |
| 106                           | ✓            | ✓            | ✓                 | ✓            | ✓            | ✓            | ✓            | ✓             |
| 107                           | ✓            | ✓            | ✓                 | ✓            | ~            | ✓            | ✓            | ✓             |
| 108                           | $\checkmark$ | $\checkmark$ | $\checkmark$      | $\checkmark$ | ✓            | ~            | $\checkmark$ | ✓             |
| 109                           | $\checkmark$ | $\checkmark$ | $\checkmark$      | $\checkmark$ | $\checkmark$ | ✓            | $\checkmark$ | $\checkmark$  |
| 110                           | $\checkmark$ | $\checkmark$ | $\checkmark$      | $\checkmark$ | $\checkmark$ | $\checkmark$ | $\checkmark$ | $\checkmark$  |
| * Gerätetyp gemäß Typenschild |              |              |                   |              |              |              |              |               |

|        | Integ                         | ral IN       | Variocool    |              |              |              | Proline,     |               |
|--------|-------------------------------|--------------|--------------|--------------|--------------|--------------|--------------|---------------|
| ID     | INXT *                        | INT *        | VC NRTL      | VC           | PRO          | ECO          | Kryomate     | Integral XT * |
| 111    | $\checkmark$                  | $\checkmark$ | $\checkmark$ | ✓            | $\checkmark$ | ✓            | $\checkmark$ | ✓             |
| 112    | $\checkmark$                  | $\checkmark$ | $\checkmark$ | ✓            | $\checkmark$ | $\checkmark$ | $\checkmark$ | $\checkmark$  |
| 113    | $\checkmark$                  | ✓            | ✓            | -            | -            | -            | -            | -             |
| 114    | $\checkmark$                  | ✓            | ✓            | ✓            | ✓            | ✓            | ✓            | ✓             |
| 115    | $\checkmark$                  | ✓            | ✓            | ✓            | ✓            | ✓            | ✓            | ✓             |
| 116    | $\checkmark$                  | $\checkmark$ | $\checkmark$ | $\checkmark$ | $\checkmark$ | $\checkmark$ | $\checkmark$ | $\checkmark$  |
| 117    | $\checkmark$                  | $\checkmark$ | $\checkmark$ | $\checkmark$ | $\checkmark$ | $\checkmark$ | $\checkmark$ | $\checkmark$  |
| 118    | -                             | $\checkmark$ | -            | -            | $\checkmark$ | $\checkmark$ | -            | -             |
| 119    | -                             | -            | -            | -            | $\checkmark$ | -            | $\checkmark$ | -             |
| 120    | -                             | -            | -            | -            | -            | -            | -            | -             |
| 121    | -                             | -            | -            | _            | -            | ✓            | -            | -             |
| 122    | -                             | -            | -            | -            | -            | -            | -            | -             |
| 124    | ✓                             | -            | -            | -            | -            | -            | -            | ✓             |
| 125    | ✓                             | -            | -            | -            | -            | -            | -            | ✓             |
| 126    | ✓                             | ✓            | ✓            | -            | -            | -            | -            | -             |
| 127    | ✓                             | ✓            | ✓            | -            | -            | -            | -            | -             |
| 128    | ✓                             | ✓            | ✓            | ✓            | ✓            | ✓            | -            | -             |
| 129    | ✓                             | ✓            | ✓            | -            | -            | -            | -            | -             |
| 130    | ✓                             | ✓            | ✓            | ✓            | ✓            | ✓            | ✓            | ✓             |
| 131    | $\checkmark$                  | ✓            | ✓            | $\checkmark$ | ✓            | ✓            | ✓            | ✓             |
| * Gerä | * Gerätetyp gemäß Typenschild |              |              |              |              |              |              |               |

### 7.2.5 Fehlermeldungen

Im Folgenden werden die Fehlermeldungen der Schnittstellenmodule beschrieben. Nach einem falschen Befehl wird die Zeichenfolge *ERR\_X* oder *ERR\_XX* ausgegeben.

| Fehler | Beschreibung                                  |
|--------|-----------------------------------------------|
| ERR_2  | Falsche Eingabe (zum Beispiel Pufferüberlauf) |
| ERR_3  | Falscher Befehl                               |
| ERR_5  | Syntaxfehler im Wert                          |
| ERR_6  | Unzulässiger Wert                             |
| ERR_8  | Modul oder Wert nicht vorhanden               |
| ERR_30 | Programmgeber, alle Segmente belegt           |

| Fehler | Beschreibung                                                                        |
|--------|-------------------------------------------------------------------------------------|
| ERR_31 | Keine Sollwertvorgabe möglich (analoger Sollwerteingang ist<br>eingeschaltet)       |
| ERR_32 | TiH≤TiL                                                                             |
| ERR_33 | Externer Fühler fehlt                                                               |
| ERR_34 | Analogwert nicht vorhanden                                                          |
| ERR_35 | Automatik eingestellt                                                               |
| ERR_36 | Keine Sollwertvorgabe möglich, Programmgeber läuft oder<br>steht auf Pause          |
| ERR_37 | Start Programmgeber nicht möglich (analoger Sollwertein-<br>gang ist eingeschaltet) |

#### 7.3 Steuerungs- und Automatisierungssoftware

#### Terminal

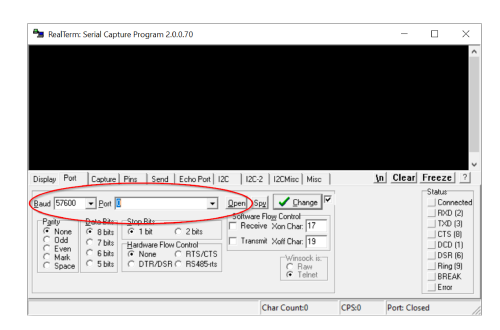

Abb. 11: Beispiel RealTerm: Baudrate und COM-Port wählen

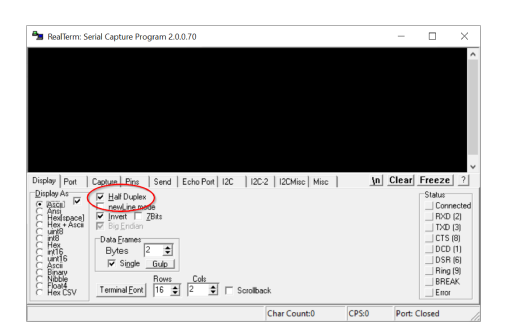

Abb. 12: Übertragungsart einstellen

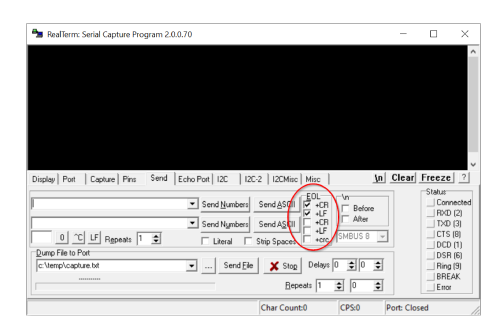

Abb. 13: Befehlszeilen automatisch mit CR/LF abschließen

#### LabVIEW

Zur Kommunikation mit dem Temperiergerät können Sie ein Terminalprogramm verwenden. Die Freeware *RealTerm* zum Beispiel finden Sie unter folgender Adresse: <u>https://realterm.sourceforge.io/</u>

Für die Verbindung zum Temperiergerät benötigen Sie folgende Einstellungen:

- 1. Starten Sie das Terminalprogramm auf dem verbundenen System.
- 2. Öffnen Sie die Registerkarte Port :

З.

- Wählen Sie im Feld *Baud* die eingestellte Baudrate.
- Wählen Sie im Feld Port den genutzten COM-Port.
- Bestätigen Sie Ihre Auswahl mit Open.
- Aktivieren Sie in der Registerkarte Display die Option Half Duplex.

- **4.** Öffnen Sie die Registerkarte *Send* und aktivieren Sie im Bereich *EOL* die Optionen *+CR* und/oder *+LF*.
- 5. Senden Sie einen Testbefehl an das Temperiergerät, zum Beispiel den Lesebefehl "TYPE".
  - Wenn Sie die Bezeichnung des Gerätetyps, zum Beispiel "ECO", als Antwort zurück erhalten, ist die Verbindung ordnungsgemäß eingerichtet.

Mit Hilfe des Programmentwicklungstools LabVIEW<sup>®</sup> von National Instruments <u>https://www.ni.com/de-de/shop/labview.html</u> kann eine komfortable individuelle Steuerungssoftware beziehungsweise Automatisierungssoftware zum Betrieb von Temperiergeräten erstellt werden. Um die hierbei verwendete Schnittstelle programmtechnisch ansprechen zu können, finden Sie speziell für LabVIEW<sup>®</sup> konzipierte Treiber im Download-Bereich des LAUDA Internetauftritts unter: <u>https://www.lauda.de/de/services/download-center/filter/Software</u>

# 8 Instandhaltung

Das Schnittstellenmodul ist wartungsfrei.

Die Anschlüsse des Schnittstellenmoduls sollten regelmäßig von Staub- und Schmutzanhaftungen befreit werden. Dies gilt insbesondere für unbenutzte Schnittstellen.

|    |             | WA<br>Spa                                                                                                    | WARNUNG!<br>Spannungsführende Teile in Kontakt mit Reinigungsmittel                                           |  |  |  |  |
|----|-------------|----------------------------------------------------------------------------------------------------|----------------------------------------------------------------------------------------------------|--|--|--|--|
|    |             | Str                                                                                                    | omschlag, Sachschaden                                                                                         |  |  |  |  |
|    |             | •                                                                                                    | Trennen Sie das Gerät vor der Reinigung vom Netz.<br>Wasser und andere Flüssigkeiten dürfen nicht eindringen. |  |  |  |  |
|    | !           | HII<br>Rej                                                                                                    | NWEIS!<br>paratur durch Unbefugte                                                                             |  |  |  |  |
|    |             | Sad                                                                                                    | chschaden                                                                                                    |  |  |  |  |
|    |             | •                                                                                                    | Reparaturen sind nur von Fachpersonal auszuführen.                                                            |  |  |  |  |
| 1. | \<br>u      | /erwen<br>Ind Scł                                                                                                    | den Sie ein angefeuchtetes Tuch oder einen Pinsel, um Staub-<br>nmutzanhaftungen zu entfernen.                |  |  |  |  |
| 2. | E<br>7<br>a | Bei Verwendung von Druckluft: Stellen Sie stets einen niedrigen<br>Arbeitsdruck ein, um eine mechanische Beschädigung der Anschlüsse<br>auszuschließen. |                                                                                                    |  |  |  |  |
|    | 0           | We                                                                                                    | nden Sie sich bei Fragen zu technischen Anpassungen an                                                        |  |  |  |  |

den LAUDA Service, siehe 🏷 Kapitel 1.6 "Kontakt LAUDA"

Schnittstellenmodul LRZ 913

auf Seite 6.

# 9 Störungen

Die Schnittstelle unterscheidet im Störungsfall zwischen verschiedenen Meldungstypen, zum Beispiel Alarm, Fehler und Warnung. Die Vorgehensweise zur Behebung einer Störung ist geräteabhängig. Beachten Sie dazu die entsprechenden Hinweise in der Betriebsanleitung des Temperiergeräts.

Sollten Sie eine Störung nicht beheben können, kontaktieren Sie den LAUDA Service, siehe & Kapitel 1.6 "Kontakt LAUDA" auf Seite 6.

### 9.1 Alarm

Die RS 232/485-Schnittstelle kennt folgende Alarmmeldungen:

#### Tab. 27: RS 232/485-Alarmmeldungen

| Code | Bedeutung                                                                                                    |
|------|----------------------------------------------------------------------------------------------------|
| 11   | Löst aus, wenn bei Regelung auf die Regelgröße "extern seriell" der Befehl OUT_PV_05 seit<br>mehreren Sekunden nicht mehr empfangen wurde. |

#### 9.2 Fehler

Die RS 232/485-Schnittstelle kennt folgende Fehlermeldungen:

| Code *              | Bedeutung                                                                     |
|---------------------|-------------------------------------------------------------------------------|
| 501 - 504, 507, 508 | Hardware des Schnittstellenmoduls defekt. Kontaktieren Sie den LAUDA Service. |
| 505                 | Interne 24 V-Spannung des Schnittstellenmoduls zu niedrig.                    |
| 506                 | Interne 24 V-Spannung des Schnittstellenmoduls zu hoch.                       |

## 9.3 Warnung

Die RS 232/485-Schnittstelle kennt folgende Warnmeldungen:

| Code      | Bedeutung                                                                                                    |
|-----------|----------------------------------------------------------------------------------------------------|
| 501       | Interne Kommunikation überlastet.                                                                                                    |
| 502       | Unerwarteter Reset. Kontaktieren Sie den LAUDA Service, wenn der Fehler mehrfach auftritt.                                                                                                    |
| 503       | Ein Verbindungsabbruch wird bei eingeschalteter Überwachung der Kommunikation mittels<br>OUT_SP_08_X erkannt. In diesem Fall hat seit X Sekunden keine Kommunikation mehr stattge-<br>funden. Daher wurde der mittels OUT_SP_07 vorgegebene Sicherheitssollwert für die Tempe-<br>ratur aktiviert. |
| 508       | Bussystem fehlerhaft. Kontaktieren Sie den LAUDA Service, wenn der Fehler mehrfach auftritt.                                                                                                    |
| 509       | Unbekanntes Modul angeschlossen.                                                                                                    |
| 510 - 532 | Software der genannten Komponente veraltet. Kontaktieren Sie den LAUDA Service.                                                                                                    |

# 10 Außerbetriebnahme

| WARNUNG!<br>Berühren spannungsführender Teile                                                                                                    |  |  |  |
|----------------------------------------------------------------------------------------------------|--|--|--|
| Stromschlag                                                                                                    |  |  |  |
| <ul> <li>Trennen Sie das Gerät vor allen Montagearbeiten vom<br/>Stromnetz.</li> <li>Halten Sie stets die Sicherheitsmaßnahmen gegen elektro-<br/>statische Entladung ein.</li> </ul> |  |  |  |

Das Schnittstellenmodul nehmen Sie durch Ausbau aus dem Temperiergerät außer Betrieb:

- Beachten Sie die Hinweise in Skapitel 5.1 "Schnittstellenmodul einbauen" auf Seite 11. Gehen Sie beim Ausbau in umgekehrter Reihenfolge vor.
- 2. Befestigen Sie das LiBus-Verbindungskabel unbedingt an der Innenseite des Modulschachtdeckels.
- **3.** Setzen Sie den Deckel auf den freien Modulschacht auf, um das Temperiergerät gegen Schmutzeintrag zu schützen.
- 4. Sichern Sie das Schnittstellenmodul gegen statische Aufladung, wenn Sie es einlagern möchten. Der Lagerort muss die in den technischen Daten angegebenen Umgebungsbedingungen erfüllen.
- Beachten Sie im Fall der Entsorgung die Hinweise in ♥ "Altgerät" auf Seite 37.

# 11 Entsorgung

Verpackung

Altgerät

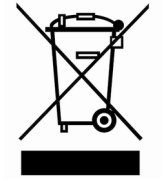

Die Verpackung besteht in der Regel aus umweltverträglichen Materialien, die bei ordnungsgemäßer Entsorgung gut recycelbar sind.

- 1. Entsorgen Sie Verpackungsmaterialien gemäß den in Ihrer Region geltenden Entsorgungsrichtlinien.
- Beachten Sie die Vorgaben der Richtlinie 94/62/EG (Verpackungen und Verpackungsabfälle), sofern die Entsorgung in einem Mitgliedsstaat der EU erfolgt.

Am Ende seines Lebenszyklus muss das Gerät fachgerecht außer Betrieb genommen und entsorgt werden.

- 1. Entsorgen Sie das Gerät gemäß den in Ihrer Region geltenden Entsorgungsrichtlinien.
- 2. Beachten Sie die Richtlinie 2012/19/EU (WEEE Waste of Electrical and Electronic Equipment), sofern die Entsorgung in einem Mitgliedsstaat der EU erfolgt.

# 12 Zubehör

Zum Konfektionieren der benötigten Anschlusskabel ist folgendes LAUDA-Zubehör erhältlich:

| Artikel                                                                                                    | Bestellnummer |
|----------------------------------------------------------------------------------------------------|---------------|
| LiBus-Modulbox; Erweiterung eines Temperiergeräts um bis zu zwei Schnittstellen-<br>module mit großer Blende | LCZ 9727      |
| Stiftleiste 9-polig D-SUB, löt.                                                                              | EQM 042       |
| Steckergehäuse F. 9-polig D-SUB                                                                              | EQG 020       |
| RS 232-Kabel geschirmt, Länge 2 m                                                                            | EKS 037       |
| RS 232-Kabel geschirmt, Länge 5 m                                                                            | EKS 057       |

# 13 Technische Daten

| Merkmal                                                | Einheit              | Wert / Ausführung                                                                    |  |  |  |  |
|--------------------------------------------------------|----------------------|--------------------------------------------------------------------------------------|--|--|--|--|
| Schnittstellenmodul                                    | Schnittstellenmodul  |                                                                                      |  |  |  |  |
| Bestellnummer                                          | [-]                  | LRZ 913                                                                              |  |  |  |  |
| Größe Modulschacht, B x H                              | [mm]                 | 51 x 27                                                                              |  |  |  |  |
| Außenabmessungen (ohne Steckver-<br>binder), B x H x T | [mm]                 | 56 x 37 x 82                                                                         |  |  |  |  |
| Gewicht                                                | [kg]                 | 0,1                                                                                  |  |  |  |  |
| Betriebsspannung                                       | [V DC]               | 24                                                                                   |  |  |  |  |
| maximale Stromaufnahme                                 | [A]                  | 0,1                                                                                  |  |  |  |  |
| Anschlusstyp                                           | [-]                  | D-SUB-Buchse, 9-polig                                                                |  |  |  |  |
| Umgebungsbedingungen                                   | Umgebungsbedingungen |                                                                                      |  |  |  |  |
| Luftfeuchte                                            | [%]                  | Höchste relative Luftfeuchte 80 % bei 31 °C und bis 40 °C auf 50 % linear abnehmend. |  |  |  |  |
| Umgebungstemperaturbereich                             | [°C]                 | 5 - 40                                                                               |  |  |  |  |
| Temperaturbereich bei Lagerung                         | [°C]                 | 5 – 50                                                                               |  |  |  |  |

# 14 Index

| A                           |   |
|-----------------------------|---|
| Alarm                       | 4 |
| В                           |   |
| Bestimmungsgemäßer Gebrauch | 5 |
| С                           |   |
| Copyright                   | 5 |

# Е

| Entsorgung |    |
|------------|----|
| Altgerät   | 37 |
| Verpackung | 37 |

# F

| Fehlanwendung   | 5  |
|-----------------|----|
| Fehler          | 34 |
| Fehlermeldungen | 30 |
| G               |    |
| Garantie        | 6  |

# Κ

| IX           |
|--------------|
| Kontakt      |
| L            |
| LabVIEW      |
| Μ            |
| Modulbox     |
| Modulschacht |

# Ρ

| Personalqualifikation (Übersicht) 8 |
|-------------------------------------|
|-------------------------------------|

# R

| Reinigung        | 33 |
|------------------|----|
| RS 232/485       |    |
| Fehler           | 34 |
| Störung          | 34 |
| Warnung          | 35 |
| RS 232/485       |    |
| Terminalprogramm | 32 |

| RS 232/485-Modul         |
|--------------------------|
| Kompatibilität           |
| Zubehör                  |
| RS 232/485-Modul         |
| Aufbau                   |
| Zweckbestimmung          |
| RS 232/485-Schnittstelle |
| Kontaktbelegung          |
| Menüstruktur             |
| S                        |
| Schnittstellenfunktionen |
| Lesebefehle              |
| Schreibbefehle           |
| Verfügbarkeit            |
| Schnittstellenmodul      |
| Auspacken                |
| Außerbetriebnahme        |
| Einbau                   |
| Modulbox                 |
| Wartung                  |
| Service                  |
| Sicherheitshinweise      |
| Allgemein                |
| Schnittstellenmodul      |
| Software                 |
| LabVIEW                  |
| Terminalprogramm         |
| Software-Update          |
| Störung                  |
| Syntax                   |
| Т                        |
| Technische Änderungen    |
| Terminalprogramm         |
| U                        |
| Update                   |
| ·                        |

W

Hersteller: LAUDA DR. R. WOBSER GMBH & CO. KG • Laudaplatz 1 • 97922 Lauda-Königshofen Tel.: +49 (0)9343 503-0 • Fax: +49 (0)9343 503-222 E-Mail: info@lauda.de • Internet: https://www.lauda.de